## Výber asového intervalu (Monitorovanie udalostí v systéme (HI))

## asový interval pre monitorovanie systému

V prípade, že nevyhovuje žiaden z preddefinovaných asových intervalov pre monitorovanie systému (posledná hodina, posledných 8 hodín, at.), má užívate možnos definova vlastný interval.

## Definovanie vlastného asového intervalu

- 1. V dialógovom okne Monitorovanie systému Nastavenia vyberte položku Špeciálne.
- 2. Otvorí sa dialógové okno, v ktorom sa definuje asový interval.

|     | Zadan                                          | ie ča                        | sovéł                             | no ús                            | eku                              |                                         |                                |
|-----|------------------------------------------------|------------------------------|-----------------------------------|----------------------------------|----------------------------------|-----------------------------------------|--------------------------------|
|     | 01.01.3                                        | 2010                         | 00:00                             | 3                                | 15.01.                           | 2010                                    | 24:00                          |
| _   |                                                |                              |                                   |                                  |                                  |                                         |                                |
| ſ   | ⊲                                              | Janua                        | ár ()                             | > <                              | 1                                | 2010                                    |                                |
|     | Po                                             | Ut                           | St                                | Št                               | Pi                               | So                                      | Ne                             |
|     |                                                |                              |                                   |                                  | 1                                | 2                                       | 3                              |
|     | 4                                              | 5                            | 6                                 | 7                                | 8                                | 9                                       | 10                             |
|     | 11                                             | 12                           | 13                                | 14                               | 15                               | 16                                      | 17                             |
|     | 18                                             | 19                           | 20                                | 21                               | 22                               | 23                                      | 24                             |
|     | 25                                             | 26                           | 27                                | 28                               | 29                               | 30                                      | 31                             |
|     | 1                                              |                              |                                   |                                  |                                  |                                         |                                |
| - 1 |                                                |                              |                                   |                                  |                                  |                                         | _                              |
| l   | _                                              |                              |                                   |                                  |                                  |                                         |                                |
|     | 4                                              | Febru                        | ár []                             | > <                              | 1                                | 2010                                    | <br>_>                         |
|     | d_<br>Po                                       | Febru<br>Ut                  | ár (                              | > <<br>Št                        | 1;<br>Pi                         | 2010<br>So                              | D<br>Ne                        |
|     | √<br>Po<br>1                                   | Febru<br>Ut<br>2             | ár ()<br>St<br>3                  | > <<br>Št<br>4                   | 1 :<br>Pi<br>5                   | 2010<br>So<br>6                         | D<br>Ne<br>7                   |
|     | √_<br>Po<br>1<br>8                             | Febru<br>Ut<br>2<br>9        | ár þ<br>St<br>3<br>10             | > <<br>Št<br>4<br>11             | 1 :<br>Pi<br>5<br>12             | 2010<br>So<br>6<br>13                   | D<br>Ne<br>7<br>14             |
|     | √<br>Po<br>1<br>8                              | Febru<br>Ut<br>2<br>9        | ár [<br>St<br>3<br>10<br>17       | Št<br>4<br>11<br>18              | 1 7<br>Pi<br>5<br>12<br>19       | 2010<br>So<br>6<br>13<br>20             | D<br>Ne<br>7<br>14<br>21       |
|     | √<br>Po<br>1<br>8<br>4<br>ZZ                   | Febru<br>Ut<br>9<br>16<br>23 | ár (<br>St<br>3<br>10<br>17<br>24 | Št<br>4<br>11<br>18<br>25        | 1<br>Pi<br>5<br>12<br>19         | 2010<br>So<br>6<br>13<br>20<br>27       | D<br>Ne<br>7<br>14<br>21<br>28 |
|     | √<br>Po<br>1<br>3<br>4<br>ZZ                   | Febru<br>Ut<br>9<br>16<br>23 | ár [<br>St<br>3<br>10<br>17<br>24 | Št<br>4<br>11<br>18<br>25        | 1 7<br>Pi<br>5<br>12<br>19<br>26 | 2010<br>So<br>6<br>13<br>20<br>27<br>27 | D<br>Ne<br>7<br>14<br>21<br>28 |
|     | ↓<br>Po<br>1<br>8<br>\$<br>\$<br>\$<br>4<br>ZZ | Febru<br>Ut<br>9<br>16<br>23 | ár<br>St<br>3<br>10<br>17<br>24   | St<br>4<br>11<br>18<br>25        | 1 7<br>Pi<br>5<br>12<br>19<br>26 | 2010<br>So<br>13<br>20<br>27<br>27      | D<br>Ne<br>7<br>14<br>21<br>28 |
|     | ↓<br>Po<br>1<br>8<br>4<br>22                   | Febru<br>Ut<br>9<br>16<br>23 | ár [<br>St<br>3<br>10<br>17<br>24 | > <<br>Št<br>4<br>11<br>18<br>25 | 1 7<br>Fi<br>12<br>19<br>26      | 2010<br>So<br>13<br>20<br>27<br>27      | D<br>Ne<br>7<br>14<br>21<br>28 |
|     | ↓<br>Po<br>1<br>8<br>4<br>Zz                   | Febru<br>Ut<br>9<br>16<br>23 | ár [<br>St<br>3<br>10<br>17<br>24 | Št<br>4<br>11<br>18<br>25        | 1 7<br>Fi<br>12<br>19<br>26      | 2010<br>So<br>6<br>13<br>20<br>27<br>27 | D<br>Ne<br>7<br>14<br>21<br>28 |

3. V kalendári (1) vyberte požadovaný mesiac a rok zaiatku asového intervalu (kliknutím na políka zobrazujúce rok a mesiac). ervené políko (4) oznauje aktuálny dátum.

- 4. V kalendári (2) vyberte požadovaný mesiac a rok konca asového intervalu.
- 5. V kalendári (1) kliknite na poiatok asového intervalu (de) a držte stlaené tlaidlo myši.
- 6. V kalendári (2) kliknite na koniec asového intervalu intervalu (de) a pustite stlaené tlaidlo myši.
- 7. asový interval je možné definova aj vo vstupných políkach (3) zobrazujúcich vybrané dátumy (3).
- 8. Na potvrdenie nastaveného intervalu stlate tlaidlo OK.

## Poznámka:

asový interval, ktorý sa definuje len v rámci jedného mesiaca, staí oznai len v jednom z kalendárov.